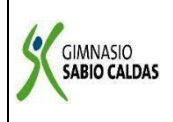

## GIMNASIO SABIO CALDAS (IED) Nuestra escuela: una opción para la vida PLAN ESCOLAR NO PRESENCIAL

| Código  | PENP - 01         |
|---------|-------------------|
| Versión | 001               |
| Fecha   | 18/03/2020        |
| Proceso | Gestión Académica |

| DOCENTE                                                                                                    | Yud                   | Yudi Soler                                                       |                                                     |                                                  |                                                                   |                        | SÉPTIMO        |  |  |
|----------------------------------------------------------------------------------------------------|-----------------------|------------------------------------------------------------------|-----------------------------------------------------|--------------------------------------------------|-------------------------------------------------------------------|------------------------|----------------|--|--|
| ASIGNAT                                                                                                    | JRA                   | Tecnología - progra                                              |                                                     |                                                  |                                                                   |                        |                |  |  |
| Correo<br>electrónico<br>Contacto                                                                                                    |                       |                                                                  |                                                     |                                                  |                                                                   |                        |                |  |  |
| <b>Fecha de entrega</b> 6 de noviembre de 2020 <b>Fecha de entrega</b> 6 de noviembre de 2020                                                                                                    |                       |                                                                  |                                                     |                                                  |                                                                   |                        |                |  |  |
| Tiempo de ejecución de la actividad     2 horas                                                                                                    |                       |                                                                  |                                                     |                                                  |                                                                   |                        |                |  |  |
| TEMA CONTINUACIÓN DISEÑO DE UN WIKI                                                                                                    |                       |                                                                  |                                                     |                                                  |                                                                   |                        |                |  |  |
| Contextualización                                                                                                    |                       |                                                                  |                                                     |                                                  |                                                                   |                        |                |  |  |
| PASOS PARA DISEÑAR UN WIKI DESDE LA SUITE DE GOOGLE                                                                                                    |                       |                                                                  |                                                     |                                                  |                                                                   |                        |                |  |  |
| <ol> <li>Para crear una wiki en Google Suites debemos tener una cuenta en Google.</li> <li>Una vez que hemos entrado, encontramos el botón <i>CREAR a</i> la izquierda de la pantalla. Debajo, aparecen dos opciones en un menú: <i>Mis sitios y Sitios eliminados.</i></li> </ol>                                                                                                    |                       |                                                                  |                                                     |                                                  |                                                                   |                        |                |  |  |
|                                                                                                    |                       |                                                                  |                                                     | Sites<br>CREAR<br>As sitios<br>litios eliminados |                                                                   |                        |                |  |  |
| <ol> <li>Hacemos clic en el botón</li> <li>Rellenamos el formulario introduciendo el nombre del sitio, una breve descripción, para ello debes abrir el menú. Más opciones, seleccionamos un diseño y, por último, escribimos el código que nos presenta, pulsamos ENTRAR, o bien hacemos clic en el botón CREAR SITIO y en unos segundos tenemos nuestra web lista para comenzar a introducir contenido.</li> <li>El sitio que acabamos de crear presenta una página a la que Google Suites denomina Página Principal.</li> <li>Fíjate ahora en la parte superior derecha y encontrarás tres botones que usaremos cuando estemos construyendo nuestra página, son:</li> </ol> |                       |                                                                  |                                                     |                                                  |                                                                   |                        |                |  |  |
| 7. El pi<br>nuev<br>8. Puls:                                                                                                    | rimero a<br>va y el b | a la izquierda se u<br>potón Más, contiene<br>sobre el potón Mod | tiliza para mo<br>todas las opo<br>lificar y fíjate | Dificar la p<br>ciones para                      | Más 🔹<br>Aágina, el siguio<br>configurar la vi<br>na se convierte | ente para cre<br>viki. | ear una página |  |  |

 Pulsa ahora sobre el botón Modificar y fíjate que la página se convierte en un documento en el que podemos escribir, borrar y utilizar diferentes opciones de formato como en cualquier procesador de textos. Cambia el título de la página y pones Inicio. 9. A continuación, pulsa GUARDAR y el documento se convierte en una página web. Este es el procedimiento para ir creando tu wiki. Son tres pasos: *Modificar, escribir y Guardar.* 

÷

10. Pulsa sobre el botón Página Nueva:

<u>Una vez asignado el nombre a la página y seleccionado el tipo de página, haz clic en CREAR. De este modo has añadido una nueva página a tu wiki.</u>

## Descripción de la actividad sugerida

- 1. Continuar con el diseño del sitio web "WIKI".
- 2. Se generarán dos entradas o páginas nuevas al sitio web, dando continuidad al tema trabajado desde el principio.
- 3. Compartir el sitio web con la docente (enviar link, teniendo en cuenta las instrucciones de la docente)

## Webgrafía/material fotocopiado (Anexo)

https://sites.google.com/site/pruebawikivillar/

## Criterios de Evaluación

Aplica las herramientas de la suite de google para el diseño de entornos virtuales.